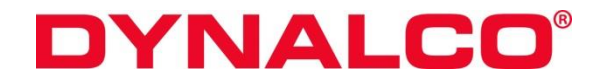

3211 Fruitland Ave Los Angeles, CA 90058

# **D-100**

# **CANbus J1939 Engine Monitor**

## **Installation and Operation Manual**

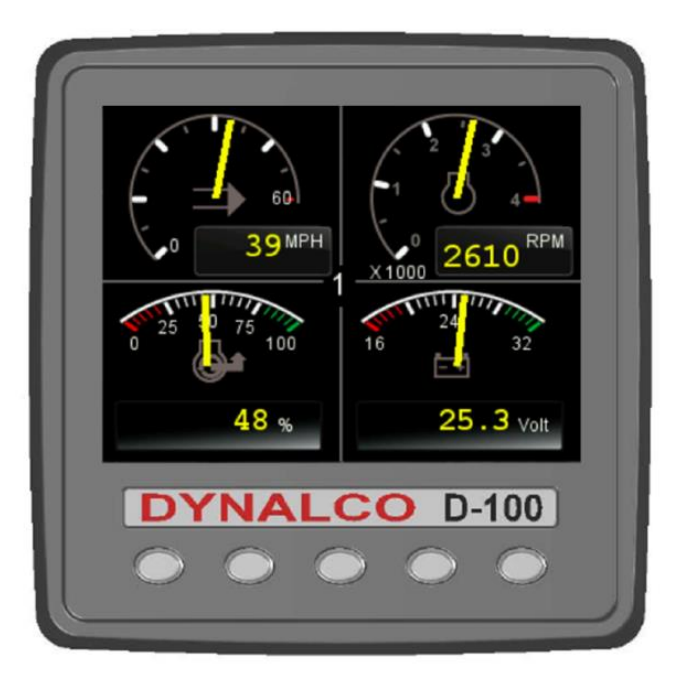

### Rev. D

P/N 145F-13078 PCO – 00010383 © Copyright 2016, Barksdale® Inc. All Rights Reserved Published: MAR 15, 2016

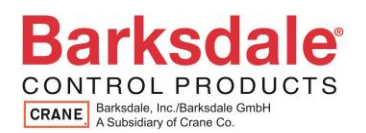

### **Table of Contents**

| IMI | PORT     | ANT - PLEASE READ BEFORE PROCEEDING!                   | 4  |
|-----|----------|--------------------------------------------------------|----|
| 1.  | PROD     | UCT OUTLINE                                            | 5  |
| 2.  | HOW T    | TO ORDER                                               | 5  |
| 2.1 | . Part N | umbers                                                 | 6  |
| 2.2 | Access   | sories                                                 | 6  |
| 3.  | DISPL    | AYED DATA IF RECEIVED FROM THE ENGINE AND TRANSMISSION | 7  |
| 4.  | OUTLI    | NE DRAWING                                             | 8  |
| 5.  | TERM     | NAL CONNECTIONS                                        | 9  |
| 6.  | SOFT     | VARE                                                   | 10 |
| 7.  | DEFAL    | JLT SCREEN STORE                                       | 10 |
| 8.  | INPUT    | S / OUTPUTS                                            | 10 |
| 9.  | GENE     | RAL SCREEN ADJUSTMENTS                                 | 11 |
|     | 9.1.     | Keys 1 to 4 Operation                                  | 11 |
|     | 9.2.     | Adjusting Lighting and Contrast                        | 11 |
| 10. | SPLAS    | SH SCREEN                                              | 11 |
| 11. | SCRE     | EN ADJUSTMENTS                                         | 12 |
|     | 11.1.    | Quad Analog View (Screen 1)                            | 12 |
|     | 11.2.    | Quad Digital View (Screen 2)                           | 13 |
|     | 11.3.    | Single Analog View (Screen 3)                          | 14 |
| 12. | ALARN    | / FUNCTION (Screen 4)                                  | 15 |
|     | 12.1.    | Engine Service Warning                                 | 16 |
|     | 12.2.    | Failure of Data Communication                          | 16 |
| 13. | MENU     | SCREENS                                                | 17 |
|     | 13.1.    | Top Level Menu                                         | 17 |
|     | 13.2.    | Settings Menu and Sub-menus                            | 17 |
|     | 13.3.    | System Menu and Sub-menus                              | 18 |
|     | 13.4.    | Display Mapping / Data Base Viewer                     | 19 |
| 14. | I/O (Inp | out/Output) SETTINGS                                   | 20 |
|     | 14.1.    | Analog Inputs                                          | 20 |
|     | 14.2.    | Digital Inputs (8-10)                                  | 21 |
|     | 14.3.    | Internal Voltage                                       | 22 |

|     | 14.4.   | Internal Engine Hours                    | .22  |
|-----|---------|------------------------------------------|------|
|     | 14.5.   | Outputs                                  | .23  |
|     | 14.6.   | Alarms                                   | .24  |
| 15. | J1939 F | PGNs (Parameter Group numbers) SUPPORTED | .25  |
| 16. | DATAB   | ASE LIST AND PGNs                        | .27  |
| 17. | MOUN    | FING AND INSTALLATION INSTRUCTIONS       | . 30 |
| 18. | COMM    | UNICATIONS                               | . 30 |

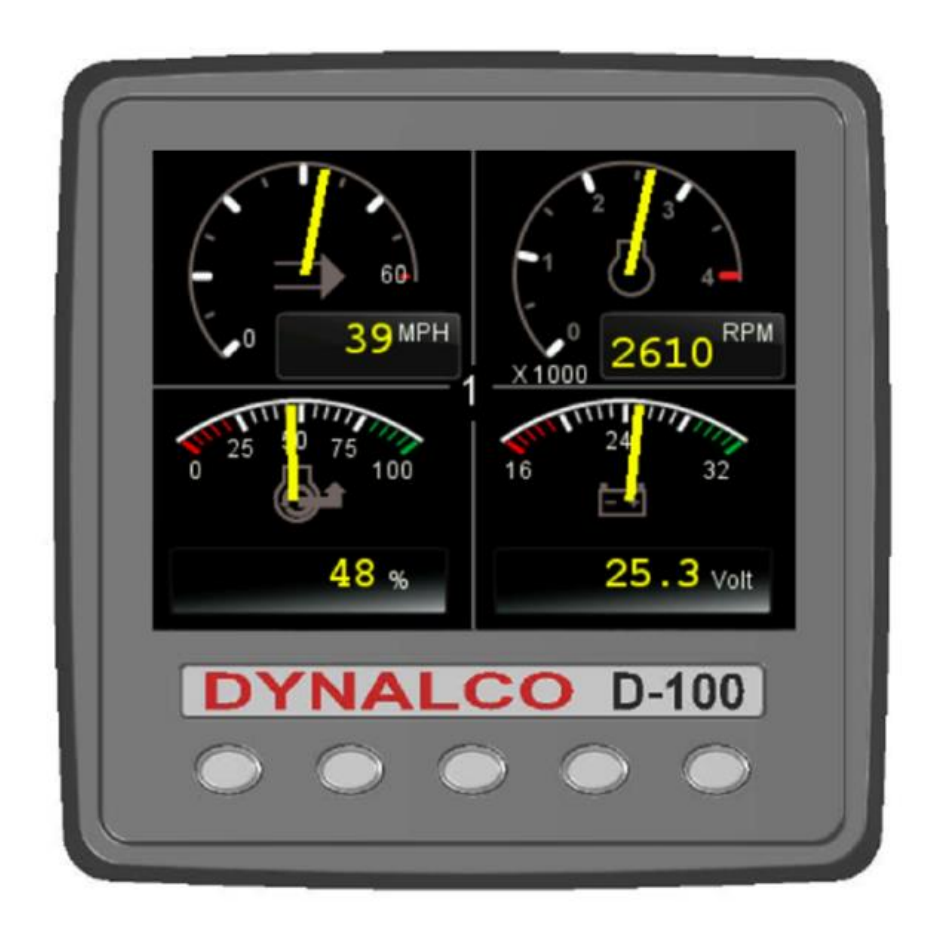

### **IMPORTANT - PLEASE READ BEFORE PROCEEDING!**

The model D-100 engine monitor is designed for reliable and rugged operation on engines that communicate with the CANbus J1939 protocol. This product has been designed and tested to meet the demands required in many industrial locations. The performance is directly related to the quality of the installation and knowledge of the user in operating and maintaining the instrument. To ensure continued operation to the design specifications, personnel should read this manual thoroughly before proceeding with installation, operation and maintenance of this instrument. If this product is used in a manner not specified by Barksdale, the protection provided by it against hazards may be impaired. Dynalco® is a Barksdale® brand.

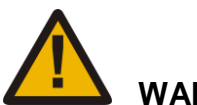

WARNING

- The content of this document is subject to change without prior notice.
- Failure to follow proper instructions may cause any one of the following situations to occur: Loss of life; personal injury; property damage; damage to this instrument; and warranty invalidation.

For clarification of instructions in this manual or assistance with your application, contact Barksdale as below: Tech Support: <u>Technical-dynalco-support@barksdale.com</u> or 1-866-227-8528 Customer Care: <u>Sales-Dynalco@barksdale.com</u> or 1-800-835-1060

Or by mail: Barksdale Inc. Barksdale® and Dynalco® Products 3211 Fruitland Ave Los Angeles, CA 90058

- Additional manuals are available at <u>www.dynalco.com</u>
- Follow all warnings, cautions, and instructions marked on and supplied with the product.
- Use only qualified personnel to install, operate, program and maintain the product.
- Educate your personnel in the proper installation, operation, and maintenance of the product.
- Install equipment as specified in the installation section of this manual. Follow appropriate local and national codes. Only connect the product to power sources and end devices specified in this manual.
- Tampering or unauthorized repair of this product can affect the performance and cause unsafe operation of your process.

### 1. PRODUCT OUTLINE

Model D-100 CANbus Engine Monitor displays J1939-compatible engine/transmission data. It is highly recommended to read this manual before use.

The software parameters can be configured runs on the D-100 display with five soft keys, providing a flexible and intuitive Human-Machine Interface (HMI). The 5 soft keys give access to a graphical menu layout that uses easily-understood and standard icons to show the key's current function. This feature allows the operator to select the required engine/transmission data and display it in the following formats:

- Digital values
- Analog gauges
- Alarm messages

In addition, various diagnostic screens are offered on the unit, permitting detailed investigation of the engine and transmission data stream. The underlying structure and its interaction with the soft keys are further explained in the succeeding section. Users can customize some of the displayed data by accessing the Configuration menu, for instance, to show metric or imperial units, and several parameters such as the full-scale reading of gauges.

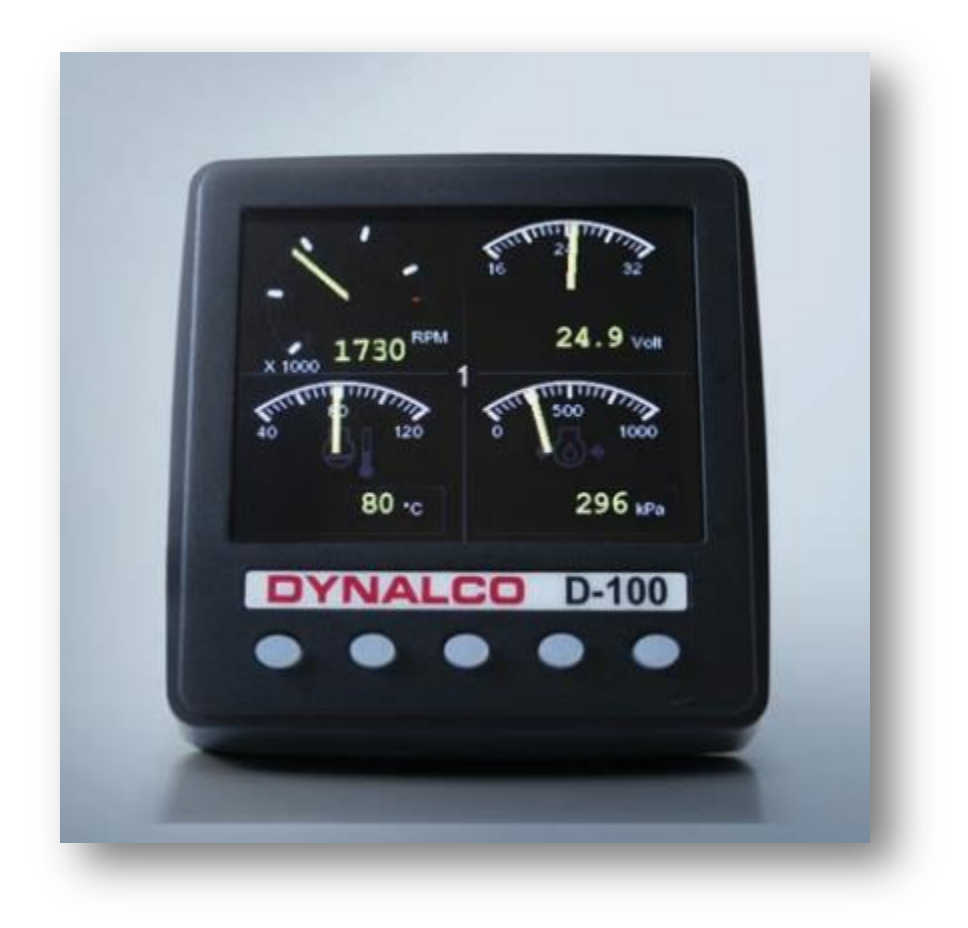

### 2. HOW TO ORDER

### 2.1. Part Numbers

| Part Number | Description                                                                             |
|-------------|-----------------------------------------------------------------------------------------|
| D-100       | CANbus Monitor + Nylon Studs & Thumbnuts                                                |
| D-100-B     | CANbus Monitor + Nylon Studs & Thumbnuts + Mounting Bracket                             |
| D-100-C     | CANbus Monitor + Nylon Studs & Thumbnuts + Cable Harness Assembly                       |
| D-100-B-C   | CANbus Monitor + Nylon Studs & Thumbnuts + Mounting Bracket<br>+ Cable Harness Assembly |

### 2.2. Accessories

| Part Number | Description                                             |
|-------------|---------------------------------------------------------|
| 270A-105560 | Cable Harness – 3 ft. length with 2x Deutsch Connectors |
| 240D-13177  | Mounting Bracket                                        |
| D-100-KIT   | Hardware Kit: 4x M4 Nylon Studs + 4x Thumbnuts          |

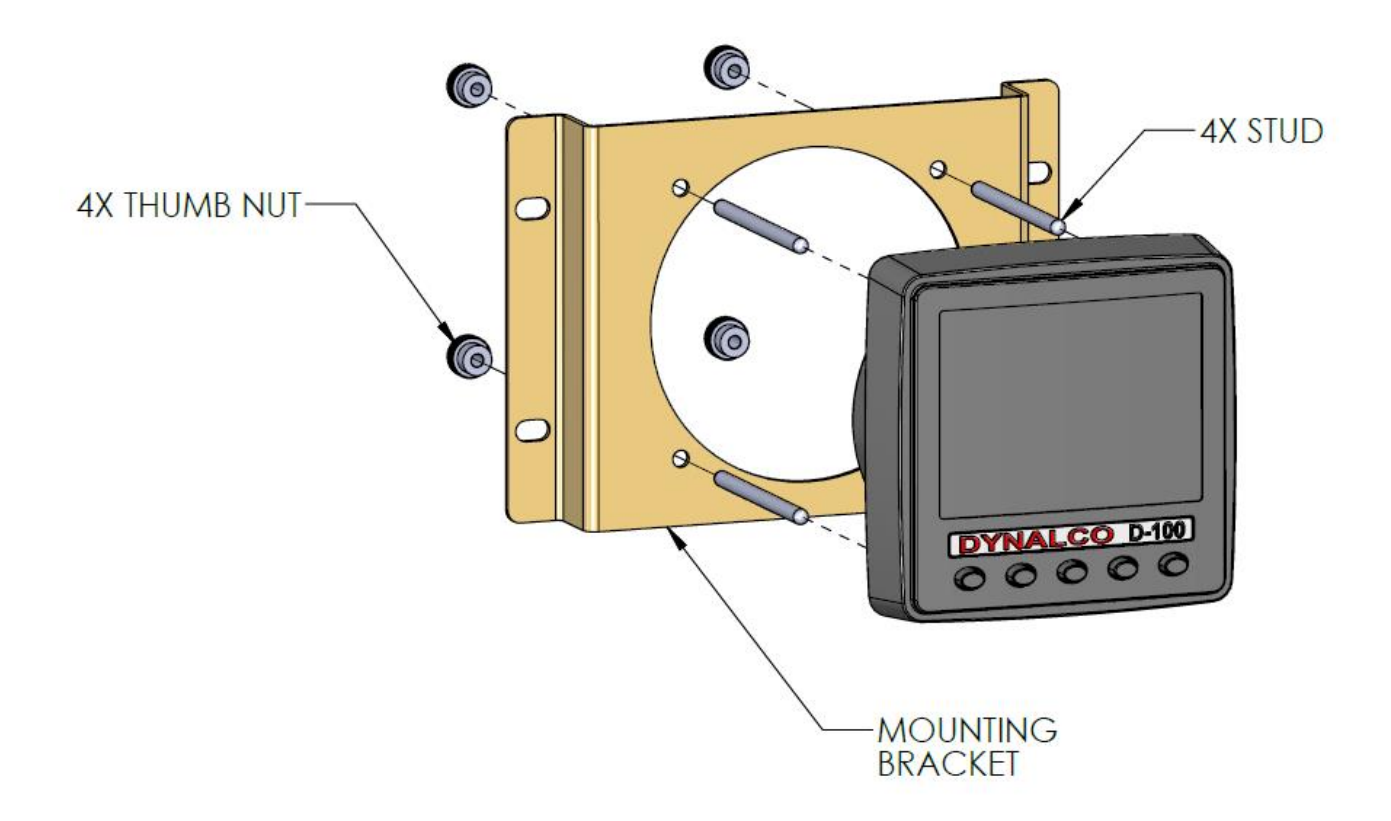

| 3. DISPLAYED DATA IF RE            | FAULTS<br>"(Suspect Parameter Number)                    |                                |
|------------------------------------|----------------------------------------------------------|--------------------------------|
| TRANSMISSION                       | Available With Relevant<br>Message Such As Too High/Low" |                                |
| ELECTRICAL                         | MISCELLANEOUS                                            | Engine coolant pressure        |
| Electrical Potential               | Torque Convertor Lock-Up Engaged                         | Accelerator Pedal Position     |
| Battery Potential Switched         | Current Gear                                             | Engine Load                    |
| Net Battery Current                | Selected Gear                                            | Fuel pressure                  |
| Alternator Potential               | CANTX Disable                                            | Water in fuel                  |
| Alternator Current                 |                                                          | Engine Oil level               |
| FUEL                               | PERCENTAGE                                               | Engine Oil filter differential |
| Fuel Rate                          | Fuel Level (inc. Diesel Exhaust Fluid)                   | pressure                       |
| Instantaneous Fuel Economy         | Acceleration Position                                    | Engine Oil pressure            |
| Trip Fuel Economy                  | Throttle Position                                        | Boost Pressure                 |
| Trip Fuel                          | Engine Oil Level                                         | Air inlet pressure             |
| Trip Fuel Rate                     | Coolant Level                                            | Barometric pressure            |
| Total Fuel Used                    | Estimated % Fan Speed                                    | Engine coolant Temperature     |
| Fuel Leakage 1                     | Actual Engine % Torque                                   | Coolant level                  |
| Fuel Leakage 2                     | Torque Use at RPM                                        | Transmission oil pressure      |
| PRESSURE                           | SPEED                                                    | Crankcase pressure             |
| Fuel Delivery Pressure             | Input Shaft Speed                                        | Battery voltage - switched     |
| Barometric Pressure                | Output Shaft Speed                                       | Exhaust temperature            |
| Auxiliary Pressure 1               | Engine Speed                                             | Fuel temperature               |
| Boost Pressure                     | Turbo 1 Speed                                            | Engine oil temperature         |
| Air Inlet Pressure                 | Engine Desired Operating Speed                           | Transmission oil temperature   |
| Air Filter 1 Differential Pressure | Navigation Wheel based Vehicle Speed                     | Fuel rate                      |
| Injector Metering Rail 1 Pressure  |                                                          | Engine speed                   |
| Injector Metering Rail 2 Pressure  | ТІМЕ                                                     | Total Engine nours             |
| Coolant Pressure                   | Total Engine Hours                                       | Auxiliary Temperature #1       |
| Engine Oil Pressure                | Trip Engine Hours                                        | Navigation Based Vehicle speed |
| Transmission Oil Pressure          | Service Hours                                            | Engine speed sensor            |
| Clutch Pressure                    |                                                          | Timing Sensor                  |
| Air Start Pressure                 |                                                          | ECU 8V DC Supply               |
| Injection Control Pressure         |                                                          | 5 Volt DC Supply               |
| TEMPERATURE                        |                                                          | Diesel Exhaust Fluid           |
| Engine Coolant Temp A              | ir Inlet Temp                                            |                                |
| Engine Intercooler Temp E          | xhaust Gas Temp                                          |                                |
| Engine Intercooler Temp A          | uxiliary Temp 1                                          |                                |
| Engine Oil Temperature 1 E         | ngine ECU Temp                                           |                                |
| Transmission Oil Temperature E     | xhaust Gas Port 1 Temp                                   |                                |
| Turbo Oil Temperature E            | xhaust Gas Port 2 Temp                                   |                                |
| Fuel Temperature T                 | urbo 1 Compressor Inlet Temp                             |                                |
| Intake Manifold 1 Temp             |                                                          |                                |

### 4. OUTLINE DRAWING

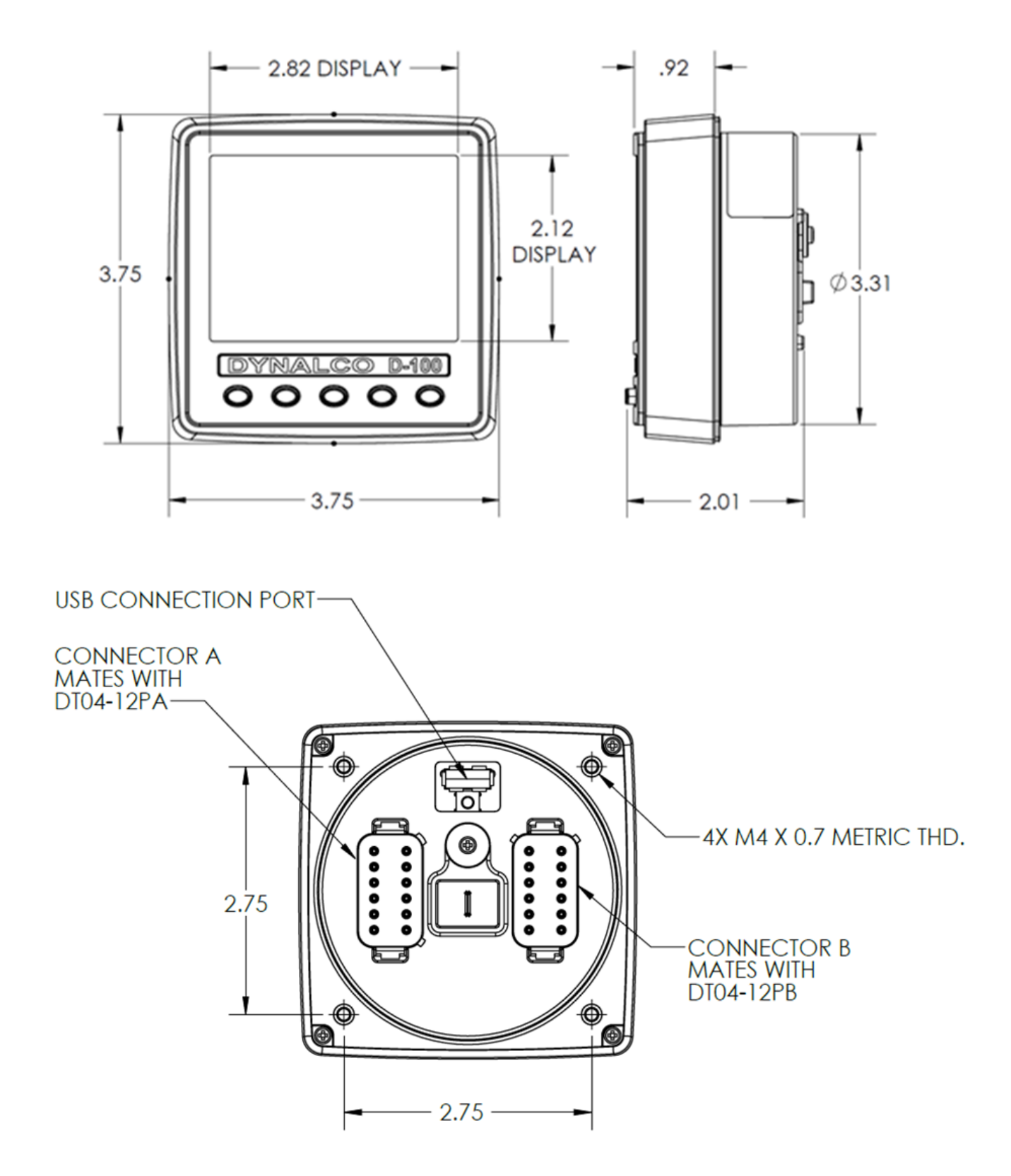

### 5. TERMINAL CONNECTIONS

**Connector A:** Deutsch DT Series 12-Way Connector (DT06-12SA)

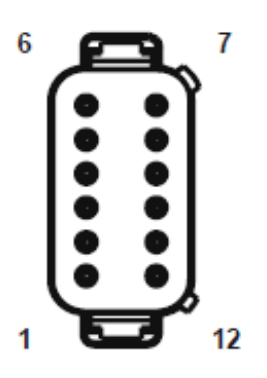

| CONNECTOR A |          |                         |  |
|-------------|----------|-------------------------|--|
| 1           | GND      | GROUND                  |  |
| 2           | PWR      | 10 – 30 VDC             |  |
| 3           | RO-1     | RELAY/SOLENOID OUTPUT 1 |  |
| 4           | RO-2     | RELAY/SOLENOID OUTPUT 2 |  |
| 5           | CAN2 (-) | ISOLATED CAN SUPPLY (-) |  |
| 6           | CAN2 (+) | ISOLATED CAN SUPPLY (+) |  |
| 7           | CAN2H    | ISOLATED CAN DATA H     |  |
| 8           | CAN2L    | ISOLATED CAN DATA L     |  |
| 9           | RO-3     | RELAY/SOLENOID OUTPUT 3 |  |
| 10          | RO-4     | RELAY/SOLENOID OUTPUT 4 |  |
| 11          | CAN1L    | PRIMARY CAN DATA L      |  |
| 12          | CAN1H    | PRIMARY CAN DATA H      |  |

**Connector B:** Deutsch DT Series 12-Way Connector (DT06-12SB)

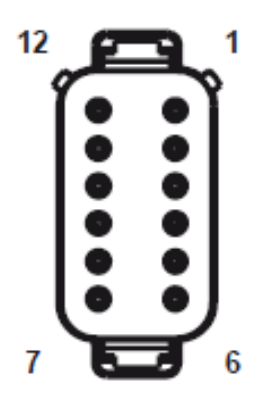

| CONNECTOR B |         |                          |  |
|-------------|---------|--------------------------|--|
| 1           | AI-1    | ANALOG INPUT 1           |  |
| 2           | AI-2    | ANALOG INPUT 2           |  |
| 3           | AI-3    | ANALOG INPUT 3           |  |
| 4           | AI-4    | ANALOG INPUT 4           |  |
| 5           | AI-5    | ANALOG INPUT 5           |  |
| 6           | AI-6    | ANALOG INPUT 6           |  |
| 7           | AI-7    | ANALOG INPUT 7           |  |
| 8           | DI-1    | DIGITAL INPUT 1          |  |
| 9           | DI-2    | DIGITAL INPUT 2          |  |
| 10          | SIG     | SIGNAL (FREQUENCY) INPUT |  |
| 11          | RS232RX | RS232 RECEIVE            |  |
| 12          | RS232TX | RS232 TRANSMIT           |  |

### 6. SOFTWARE

D-100 software can be updated or custom software can be installed using a USB flash drive. The software loading procedure will accompany any software update or custom software that is provided. All software can only be loaded while the unit is powered up. Some USB flash drives may not fit or may not make full contact with the USB connector in the unit. In this case a USB Type A male to female extension should be used, some lower quality USB extensions may not function.

### 7. DEFAULT SCREEN STORE

D-100 saves the current screen automatically as the user's preferred screen, after approximately 15 seconds idle running (if no buttons are pushed). The splash screen is displayed on the next power-up, and then screen changes to the last stored screen.

Note: To set screen 1 as the default display, select "Restore Defaults" on the "Systems" sub-menu of Configuration.

### 8. INPUTS / OUTPUTS

### (7) Analog Inputs -

Each input can be selected as 0-1K ohms, 0-2.5V DC, or 0-10V DC.

(2) Switch Inputs -

Open collector type sensor, or switch contact to ground. Max frequency 50 Hz.

(1) Signal Input -

Magnetic Pickup or Hall-Effect (and similar speed sensors) with push-pull output. Max frequency 5 KHz.

Note: the return must be the ground connection of Pin 1, because the above inputs are single pin inputs.

(4) Relay Outputs -

Open collector output, suitable for 0.5A continuous load.

### 9. GENERAL SCREEN ADJUSTMENTS

The keys are numbered from left to right as following: 1, 2, 3, 4, 5

### 9.1. Keys 1 to 4 Operation

There are 4 main user screens accessed via the first four keys. The keys have icons to represent the screen view types, as follows. Key 1 is a quad gauge view, Key 2 is a quad digital data view and key 3 is a single analog gauge view. Key 4 is used to access the alarm screen.

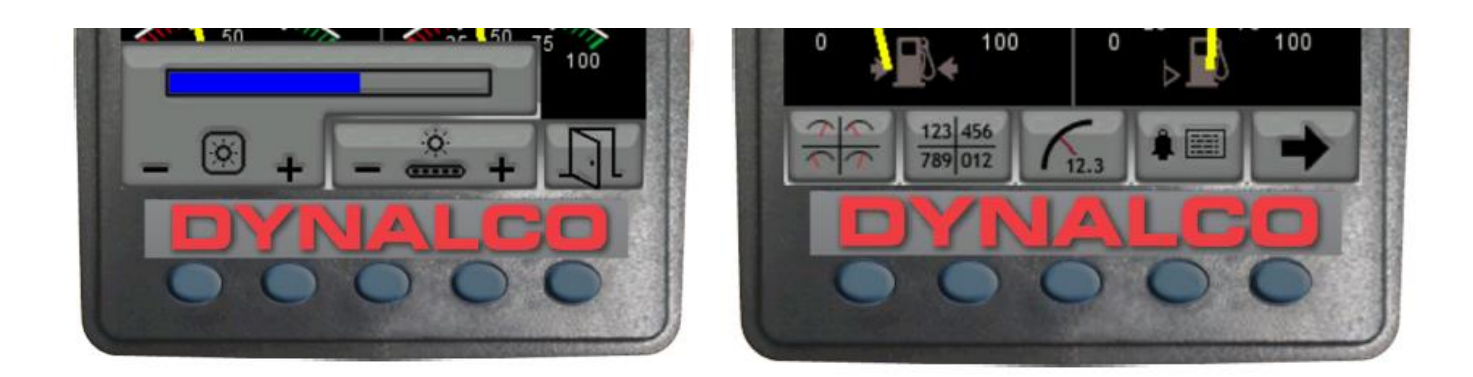

### 9.2. Adjusting Lighting and Contrast

Pressing Key 5 (the right-hand key) when the menu icons are not being displayed brings up the lighting menu. The LCD has a number of backlighting levels that allow the display brightness and keypad brightness to be adjusted. The appropriate level is selected by pressing keys 1 or 2 to decrease or increase the illumination level of the LCD. The keypad brightness is adjusted in the same manner.

### **10.SPLASH SCREEN**

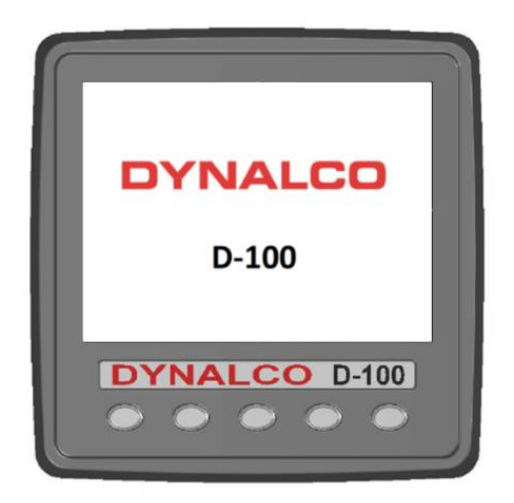

### **11.SCREEN ADJUSTMENTS**

### 11.1. Quad Analog View (Screen 1)

This screen is a configurable quad analog gauge view. There is an option to have up to 4 quad analog views (so a total of 16 gauges can be selected). The number of quad views is adjustable between 1 and 4 (default). The data that can be chosen is also configurable (an option in the DBViewer screen).

Note. If a parameter is not available from the engine/transmission, it will not be possible to select it. If the parameter becomes unavailable while in view, '---' is displayed.

To adjust the contents of the quad screens - first press any of the first four keys to raise the button bar and then press key 5 to enable the cycling through of all the display parameters.

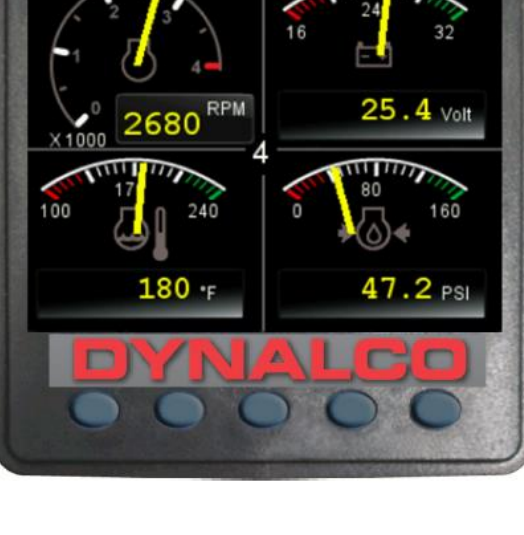

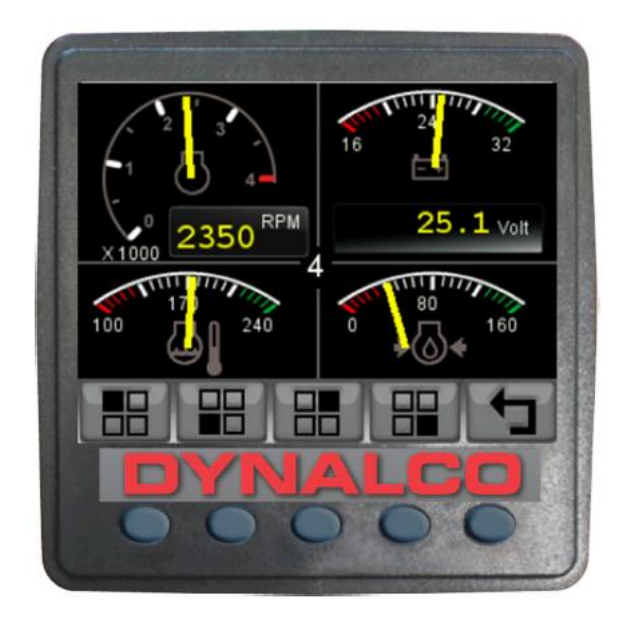

| db_0190_ENGINE_RPM,                   | db_0084_0517_NAV_WHEEL_BASED_    |
|---------------------------------------|----------------------------------|
|                                       | VEHICLE_SPEED,                   |
| db_0110_ENGINE_COOLANT_TEMP,          | db_0168_0158_ELEC_BAT_POTENTIAL, |
| db_0167_ALTERNATOR_POTENTIAL,         | db_0115_ALTERNATOR_CURRENT,      |
| db_0114_NET_BATTERY_CURRENT,          | db_0102_BOOST_PRESSURE,          |
| db_0109_COOLANT_PRESSURE,             | db_0094_FUEL_DELIVERY_PRESSURE,  |
| db_0100_ENGINE_OIL_PRESSURE,          | db_0247_TOTAL_ENGINE_HOURS,      |
| db_0127_TRANS_OIL_PRESSURE,           | db_0177_TRANS_OIL_TEMP,          |
| db_0173_EXHAUST_GAS_TEMP,             | db_0175_ENG_OIL_TEMP_1,          |
| db_0105_INTAKE_MANIFOLD_1_TEMP,       | db_0092_TORQUE_USE_AT_RPM,       |
| db_0091_ACCELERATOR_POSITION,         | db_0524_SELECTED_GEAR,           |
| db_0523_CURRENT_GEAR,                 | db_0441_AUXILIARY_TEMP_1,        |
| db_1387_AUXILIARY_PRESSURE_1,         | db_0975_EST_PERCENT_FAN_SPEED,   |
| db_0174_FUEL_TEMP                     | db_0176_TURBO_OIL_TEMP,          |
| db_0052_ENGINE_INTERCOOLER_TEMP,      | db_0098_ENGINE_OIL_LEVEL,        |
| db_0111_COOLANT_LEVEL,                | db_0108_BARO_PRESSURE,           |
| db_0172_AIR_INLET_TEMP,               | db_0106_AIR_INLET_PRESSURE,      |
| db_0107_AIR_FILTER_1_DIFF_PRESS,      | db_0183_FUEL_RATE,               |
| db_0513_ACTUAL_ENGINE_PERCENT_TORQUE, | db_1029_TRIP_AVERAGE_FUEL_RATE,  |
| db_1036_TRIP_ENGINE_RUNNING_TIME      | db_0096_FUEL_LEVEL               |

### 11.2. Quad Digital View (Screen 2)

This screen is a configurable quad analog gauge view. There is an option to have up to 4 quad analog views (so a total of 16 gauges can be selected). The number of quad views is adjustable between 1 and 4 (default). The data that can be chosen is also configurable (an option in the DBViewer screen).

Note. If a parameter is not available from the engine/transmission, it will not be possible to select it. If the parameter becomes unavailable while in view, '---' is displayed.

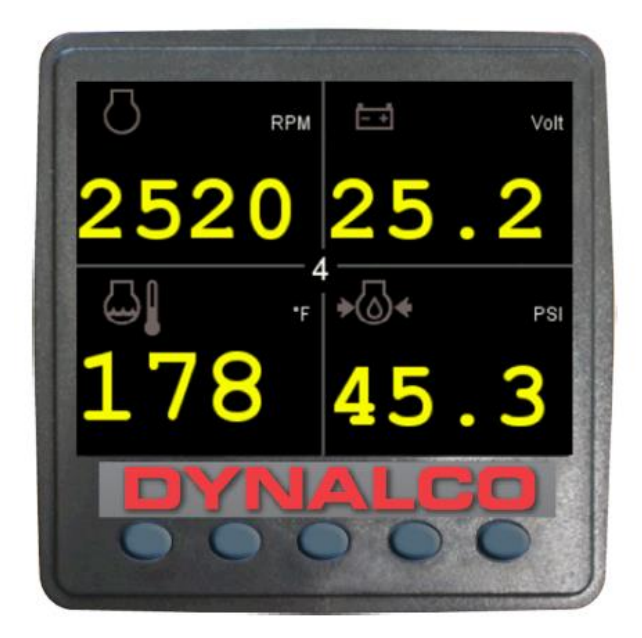

To adjust the contents of the quad screens - first press any of the first four keys to raise the button bar and then press key 5 to enable the cycling through of all the display parameters.

# RPM Image: Control of the second second

### 11.3. Single Analog View (Screen 3)

This screen is a single analog gauge view. The data selected is also configurable (an option in the DBViewer screen).

Note. If a parameter is not available from the engine/transmission, it will not be possible to select it. If the parameter becomes unavailable while in view, '- - -' is displayed

# 20 20 142 F DYNALCO

Data Available for Single Screen

| db_0190_ENGINE_RPM,             | db_0110_ENGINE_COOLANT_TEMP,     |
|---------------------------------|----------------------------------|
| db_0100_ENGINE_OIL_PRESSURE,    | db_0183_FUEL_RATE,               |
| db_0102_BOOST_PRESSURE,         | db_0168_0158_ELEC_BAT_POTENTIAL, |
| db_0167_ALTERNATOR_POTENTIAL,   | db_0115_ALTERNATOR_CURRENT,      |
| db_0114_NET_BATTERY_CURRENT,    | db_0109_COOLANT_PRESSURE,        |
| db_0094_FUEL_DELIVERY_PRESSURE, | db_0127_TRANS_OIL_PRESSURE,      |
| db_0177_TRANS_OIL_TEMP,         | db_0173_EXHAUST_GAS_TEMP         |
| db_0175_ENG_OIL_TEMP_1,         | db_0105_INTAKE_MANIFOLD_1_TEMP   |

### 12. ALARM FUNCTION (Screen 4)

The D-100 supports active faults received from DM1 messages. When an active/current alarm is received, a flashing pop-up window appears overlaid on the active screen, showing details of the current alarm. When an active alarm is

received, the D-100 activates its internal sounder.

The alarm list is accessed by pressing any key while an alarm pop-up is displayed, or by pressing any of the first 4 keys to show the button bar, and then key 4. This screen displays all current active alarms. Alarms not yet acknowledged are shown in black text on a red background. Alarms already acknowledged are shown in white text on black. If the data for engine hours is available, the list indicates when the alarm was initiated.

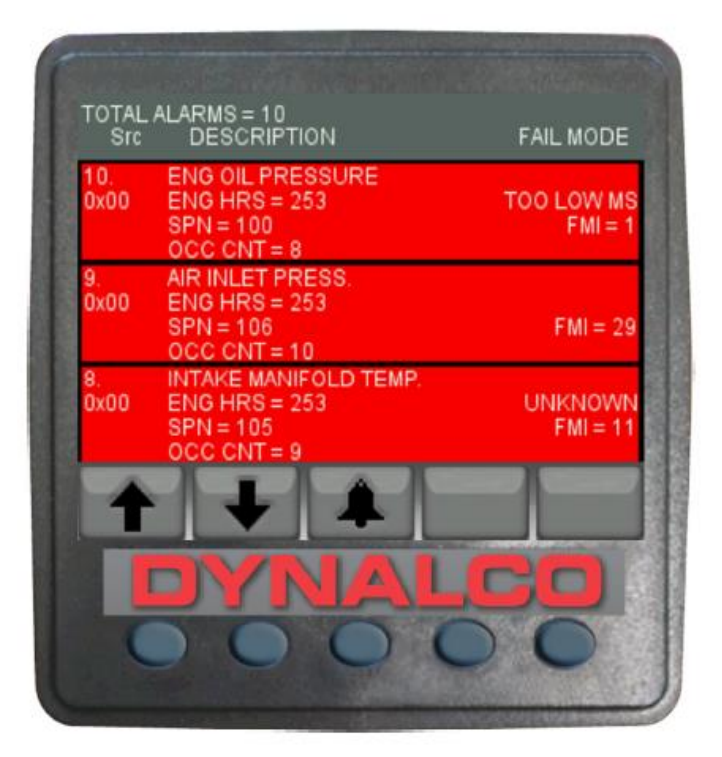

Alarm Screen before Acknowledge

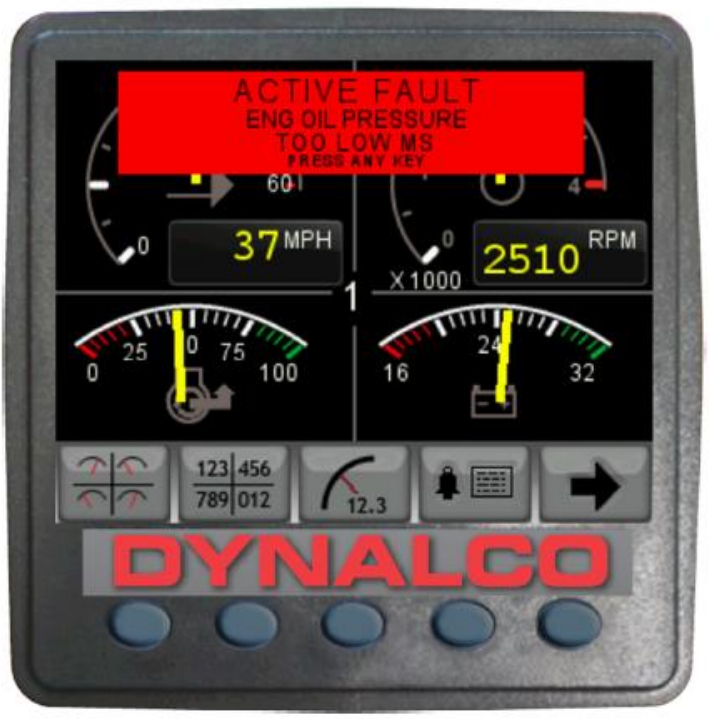

When first entering the alarm screen, the list automatically displays the most recent alarm. The list can be scrolled using keys 1 and 2. This screen cannot be exited until all alarms have been acknowledged by pressing key 3. Alarm messages are automatically cleared from the list when no longer received by the D-100.

### 12.1. Engine Service Warning

In the Configuration menu, users can set the engine service interval in hours. When the D-100 determines an engine service is due, it will display SERVICE REQUIRED on the splash screen that appears at power-up.

### 12.2. Failure of Data Communication

If the D-100 cannot detect engine/transmission data broadcasts, a pop-up window with a data communications failure warning icon will appear and flash. Once engine/transmission data is detected the

Warning disappears and normal data display resumes.

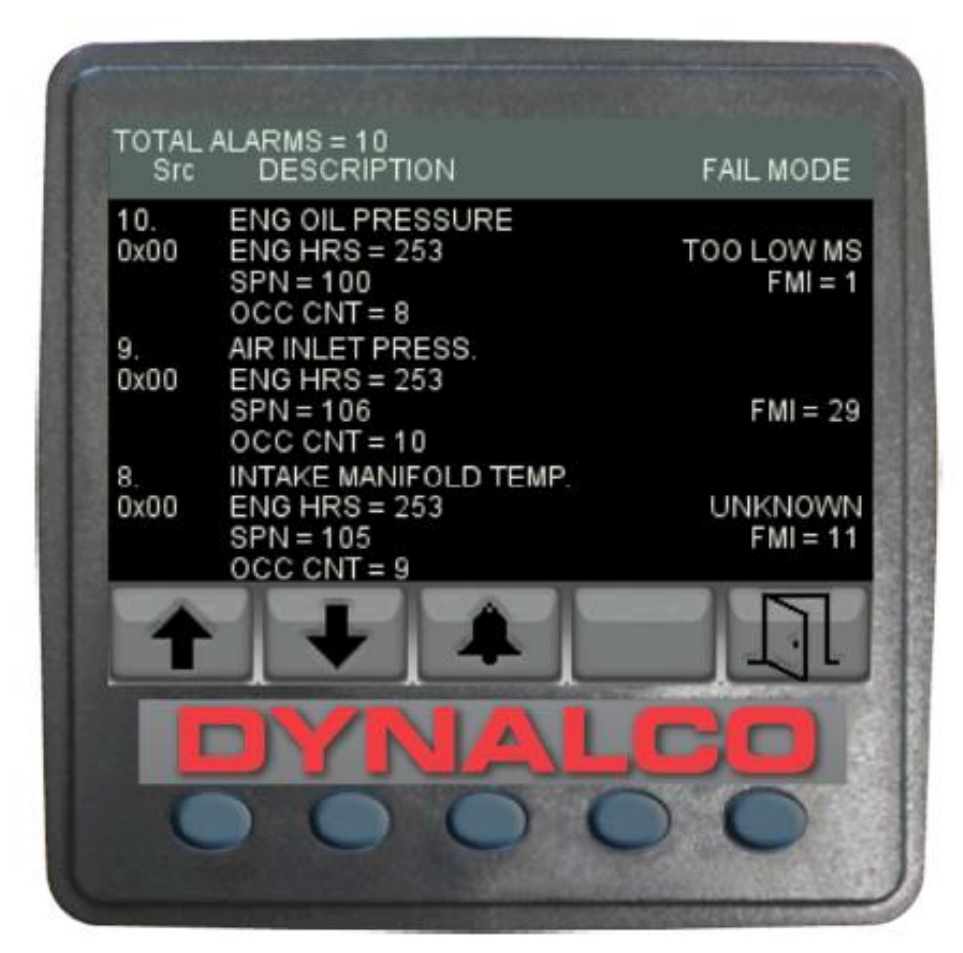

Typical Alarm Screen after Alarm Acknowledge

### **13. MENU SCREENS**

Press key #5 for approximately 5 seconds to get to the menu screen.

### 13.1. Top Level Menu

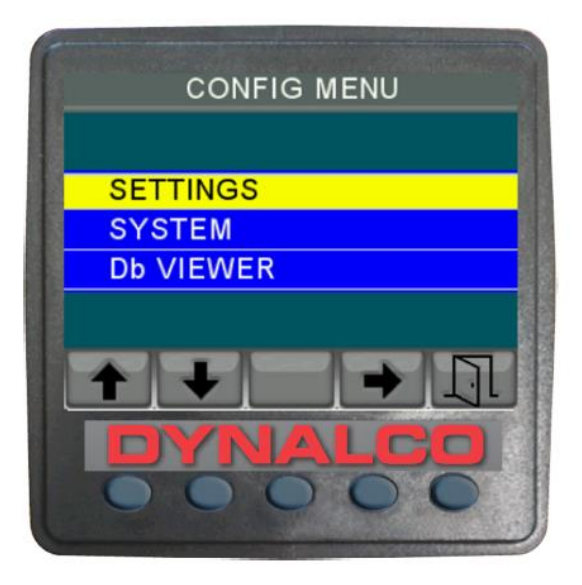

### 13.2. Settings Menu and Sub-menus

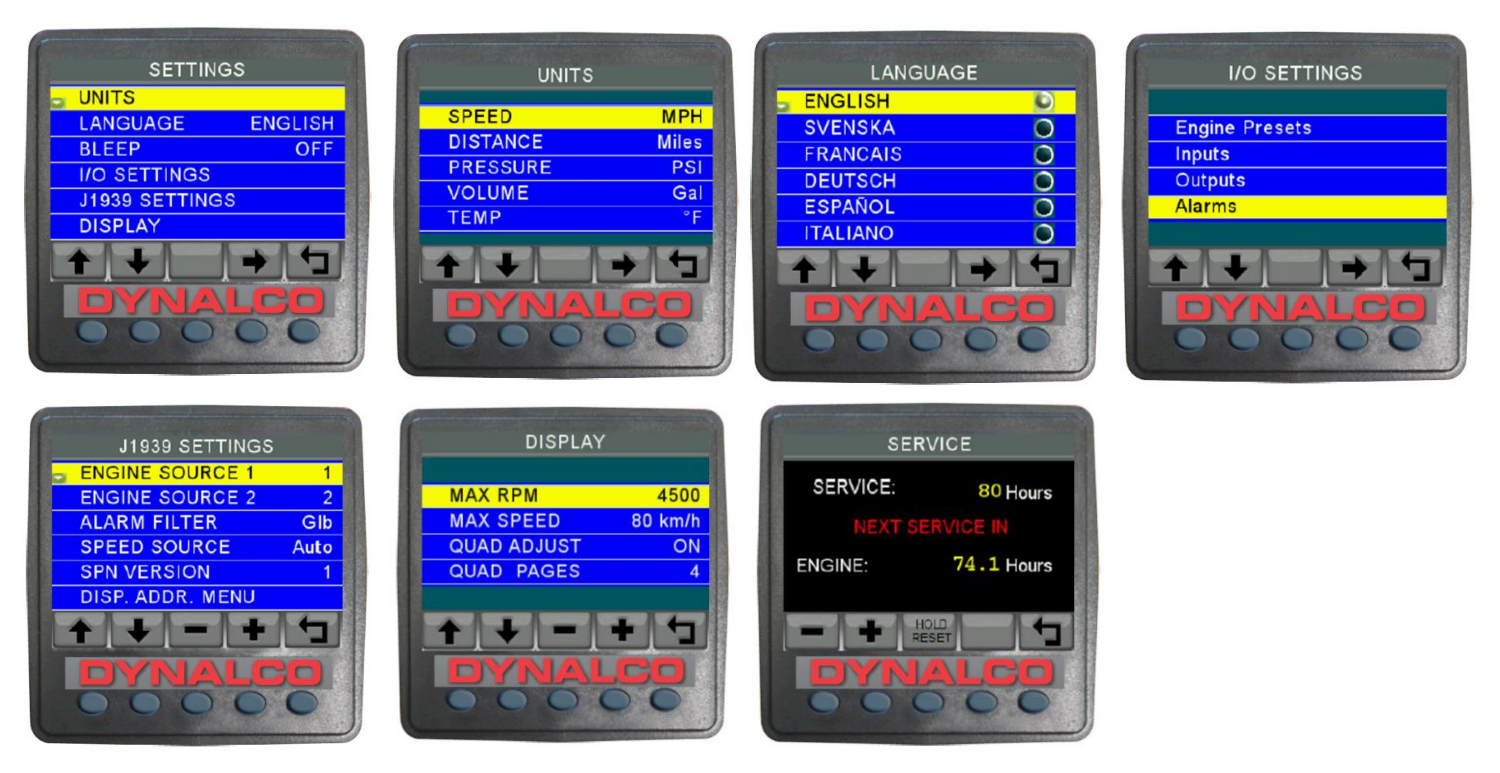

### 13.3. System Menu and Sub-menus

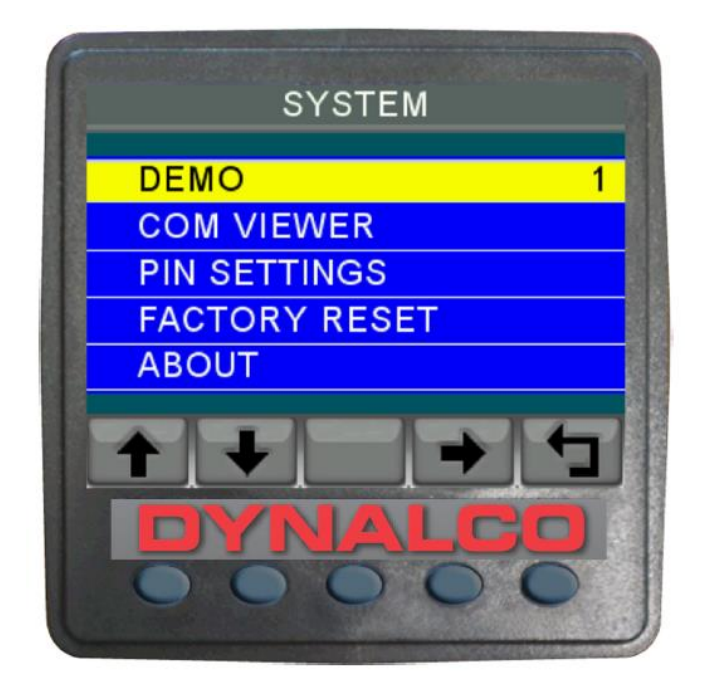

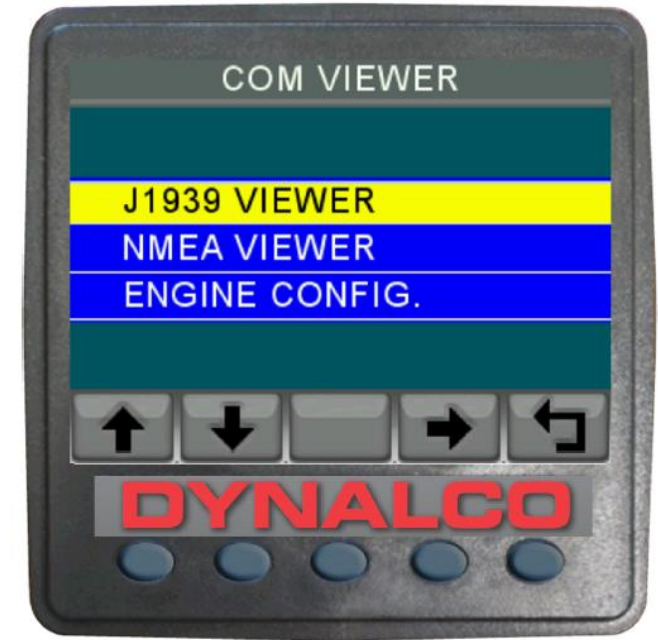

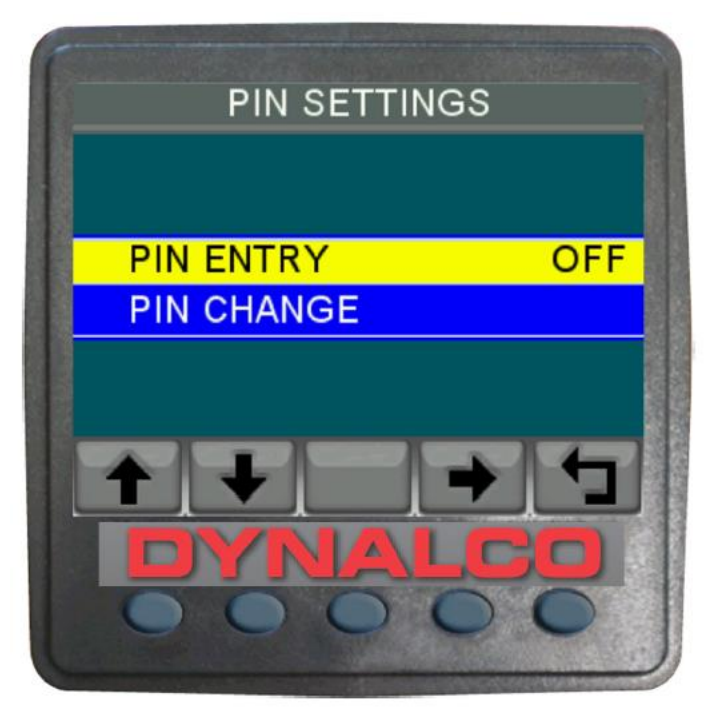

### 13.4. Display Mapping / Data Base Viewer

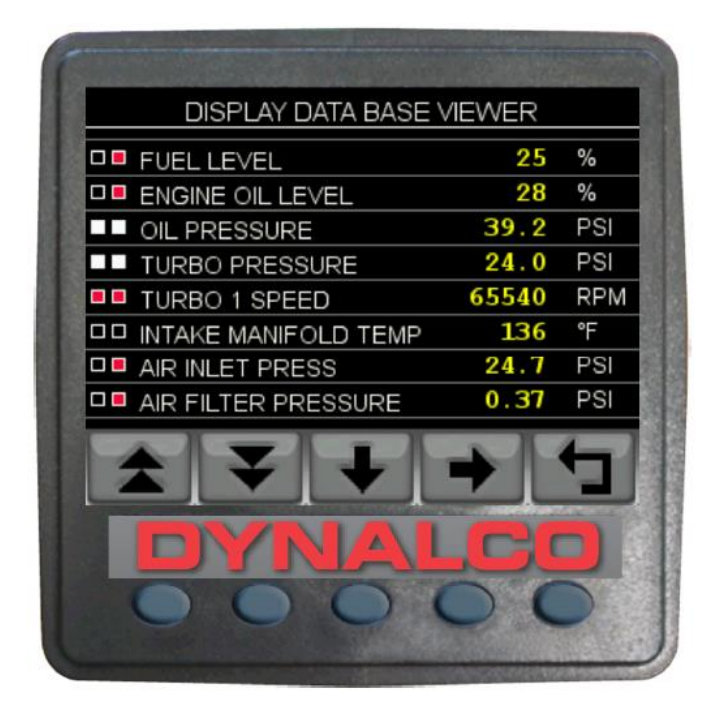

| en in any and a series |        |     |
|------------------------|--------|-----|
| DISPLAY DATA BASE \    | /IEWER |     |
|                        | 17     | %   |
| ENGINE OIL LEVEL       | 18     | %   |
| OIL PRESSURE           | 36.8   | PSI |
| TURBO PRESSURE         | 22.8   | PSI |
| TURBO 1 SPEED          | 29556  | RPM |
|                        | 123    | ۴F  |
| AIR INLET PRESS        | 23.9   | PSI |
| AIR FILTER PRESSURE    | 0.25   | PSI |
|                        | ↓ ·    | 5   |
| DYNAL                  |        |     |
|                        |        |     |

**LEFT:** This screen can be adapted to allow the data mapping / filter for each of the three data views. The operator can check boxes for each item they want to appear on each of the standard views (Quad and Single). Key 1 and Key 2 are page up/down respectively. Key 3 moves down the list one item and Key 4 is to edit the settings of the view filters. The red box indicates that the option is not available.

**RIGHT:** This shows the screen in "edit" mode where the highlighted item (in RED) can be chosen to be viewed in the quad or the single view or in both or in neither.

### 14. I/O (Input/Output) SETTINGS

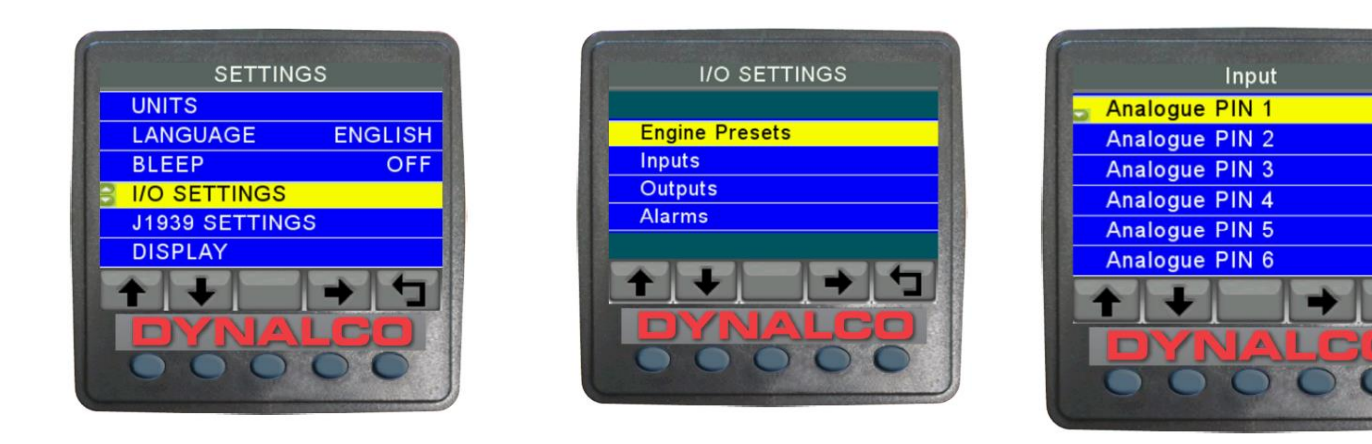

**LEFT:** Access this screen through the settings in the Configuration Menu.

**CENTER:** This screen is used to access inputs, outputs, alarms and engine presets. Engine presets option is used to reset the unit to factory settings.

**RIGHT:** This screen allows for function selection for analog inputs, digital inputs, voltage and internal engine hours. Pressing Key 4 will access the selected pin. Please see section 4 for pin location.

### 14.1. Analog Inputs

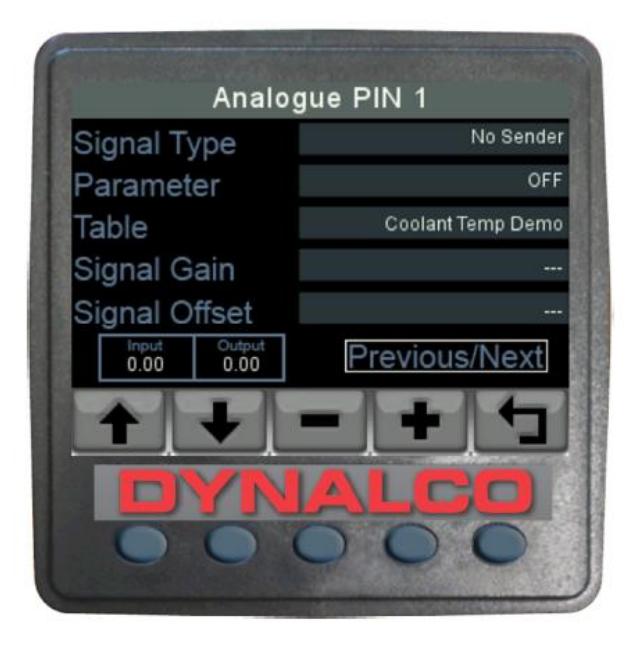

This screen is designed for configuration of analog pins. Use Key 1 and Key 2 to navigate up/down. Use Key 3 and Key 4 for back/forward.

**Signal Type** - Select type of signal the sender is sending. Most analog senders are resistance senders.

Parameter - Used to select the function of the sender.

**Table** - Select the resistance table of the sender used.

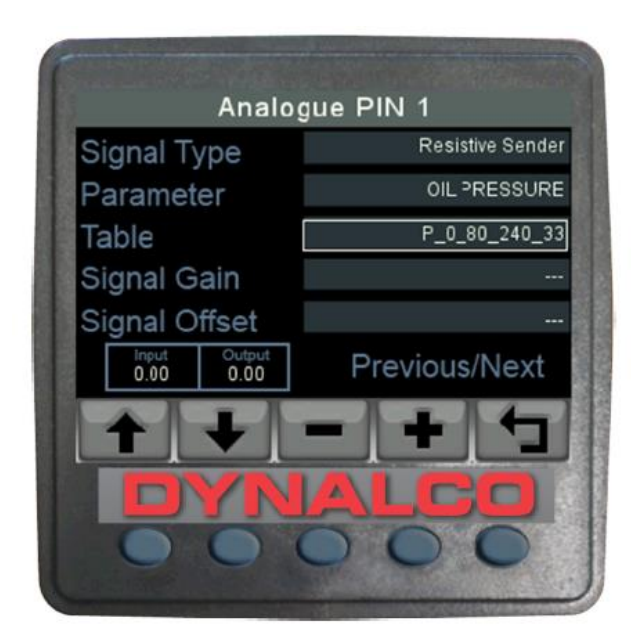

14.2. Digital Inputs (8-10)

Example: This is an example of a 0-80 PSI oil pressure sender using the 240-33 ohm resistance range. The prefix:

L - Level

P - Pressure

TF - Temperature (F)

TC - Temperature (C)

NOTE: The input and output windows will show readings when sender is connected.

| Digit                     | al PIN 8      |  |  |
|---------------------------|---------------|--|--|
| Signal Type               | No Sender     |  |  |
| Parameter                 | OFF           |  |  |
| Table                     |               |  |  |
| Signal Gain               | 1.00          |  |  |
| Signal Offset             | 0.00          |  |  |
| Input Output<br>0.00 0.00 | Previous/Next |  |  |
| ++                        | - + 5         |  |  |
| DYNALCO                   |               |  |  |

This screen is designed for configuration of digital input signals.

NOTE: Only pin 10 can be used as a tachometer signal.

**Signal Type** - Select from a digital count, frequency, period or level.

Parameter - Used to select the function.

**Table** - Not selectable.

**Signal Gain and Signal Offset** - used to adjust accuracy of the readings.

### 14.3. Internal Voltage

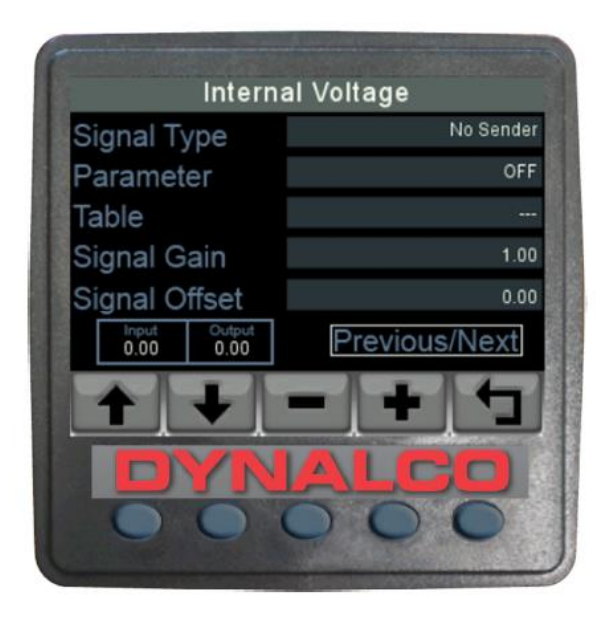

There is no pin for voltage; the voltage reading is extracted from the supply voltage of the D-100 unit.

### 14.4. Internal Engine Hours

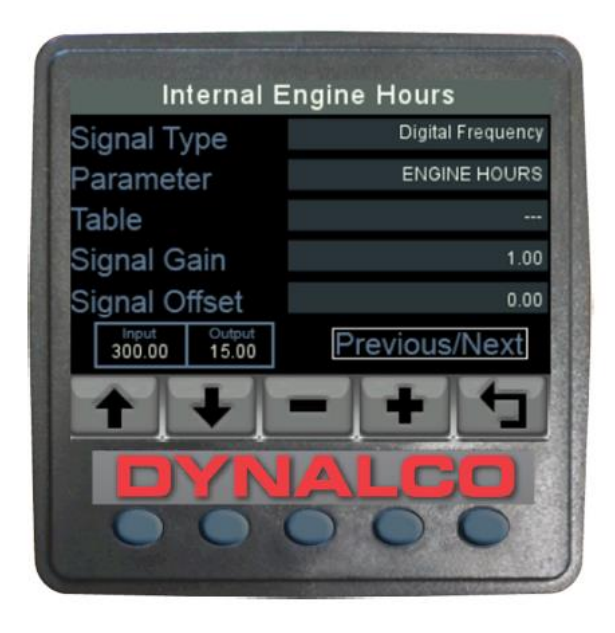

This screen is used to set up the internal engine hour meter.

### 14.5. Outputs

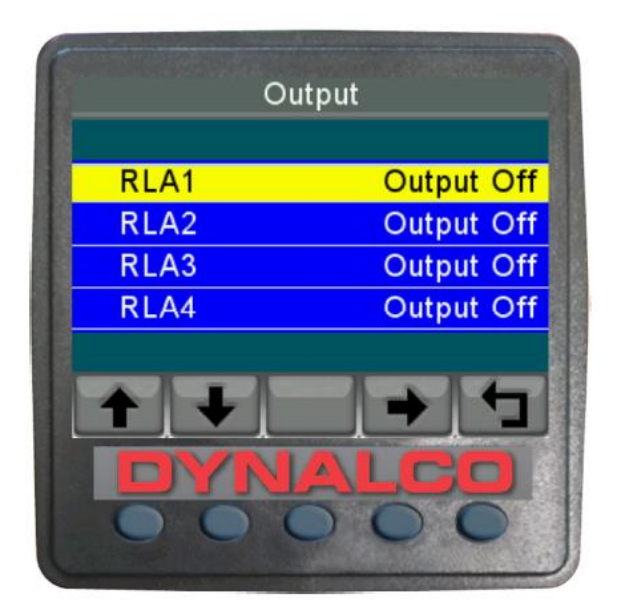

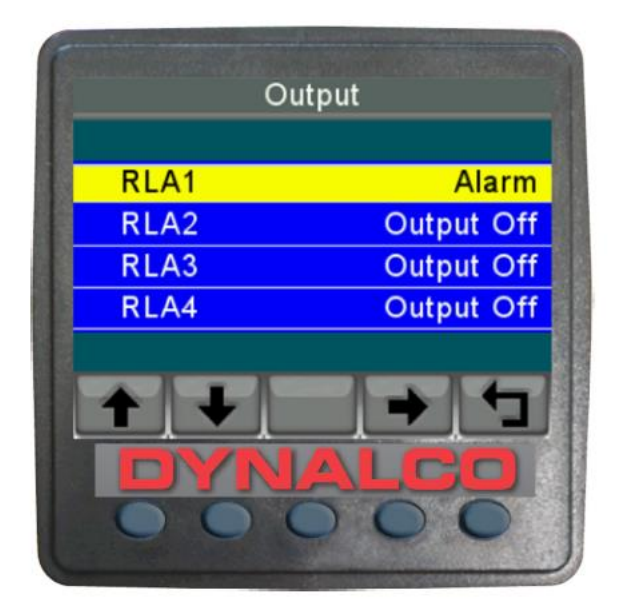

**LEFT:** This screen is used to turn ON and OFF relay alarms, if wired into the associated pins of the D-100 unit. These are open connector outputs, suitable for 0.5A continuous loads.

**RIGHT:** Use KEY 1 and KEY 2 to navigation up/down, use KEY 4 to select between "Alarm" and "Output Off".

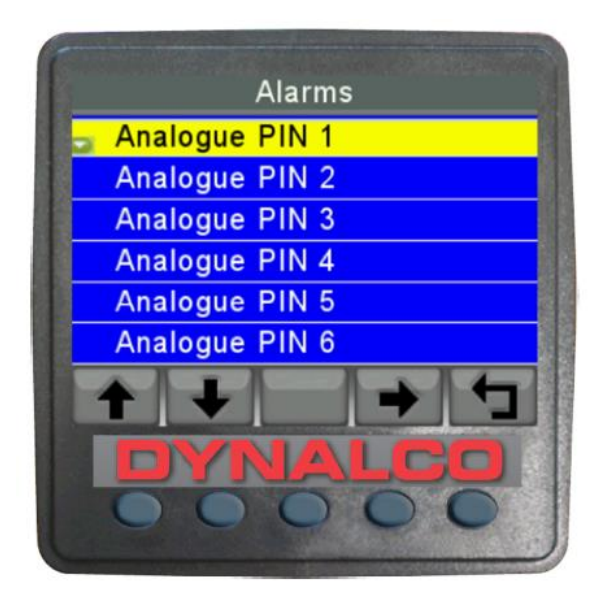

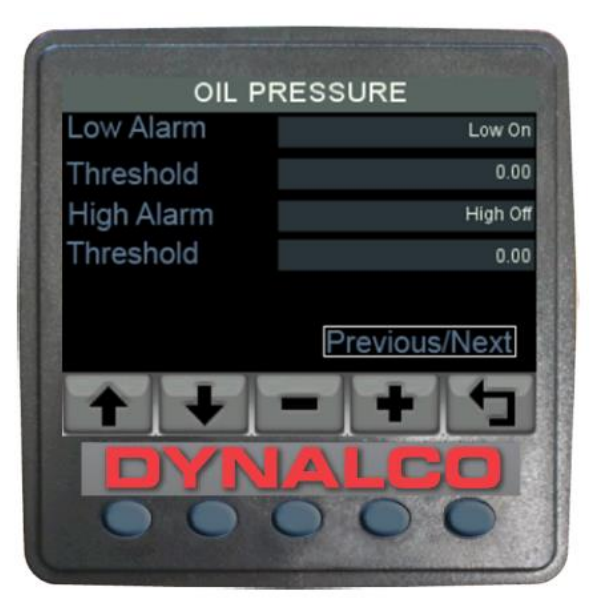

**LEFT:** This screen is used to access all alarms. That can be set for the analog pins, digital pins, internal voltage and internal engine hours.

**RIGHT:** All inputs can have a LOW and HIGH alarm function. Use threshold function to set the alarm values.

### 15. J1939 PGNs (Parameter Group numbers) SUPPORTED

// PGN 56832 (0xDE00) (R) Reset // PGN 61442 (0xF002) Electronic Transmission Controler 1 // PGN 61443 (0xF003) Electronic Engine Controller 2 // PGN 61444 (0xF004) Electronic Engine Controller 1 // PGN 61445 (0xF005) Electronic Transmission Controller 2 // PGN 61448 (0xF008) Hydraulic Pressure Governor Info // PGN 64891 (0xFD7B) (R) Aftertreatment 1 Service // PGN 64892 (0xFD7C) (R) Particulate Trap Control 1 // PGN 64947 (0xFDB3) Aftertreatment 1 Outlet Gas 2 // PGN 64948 (0xFDB4) Aftertreatment 1 Intake Gas 2 // PGN 65110 (0xFE56) Tank Information 1 // PGN 65164 (0xFE8C) (R) Auxiliary Analog Information // PGN 65169 (0xFE91) Fuel Leakage // PGN 65178 (0xFE9A) Turbocharger Information 2 // PGN 65187 (0xFEA3) Exhaust Port Temperature 1 // PGN 65188 (0xFEA4) Engine Temperature 2 // PGN 65198 (0xFEAE) Air Supply Pressure // PGN 65200 (0xFEB0) Trip Time Information 2 // PGN 65201 (0xFEB1) ECU History // PGN 65203 (0xFEB3) Fuel Information (Liquid) // PGN 65213 (0xFEBD) Fan Drive // PGN 65243 (0xFEDB) Engine Fluid Level/Pressure 2 // PGN 65245 (0xFEDD) Turbocharger // PGN 65246 (0xFEDE) Air Start Pressure

// PGN 65247 (0xFEDF) Electronic Engine Controller 3

// PGN 65248 (0xFEE0) Vehicle Distance

// PGN 65252 (0xFEE4) (R) Shutdown

// PGN 65253 (0xFEE5) Engine Hours, Revolutions

// PGN 65255 (0xFEE7) Vehicle Hours

// PGN 65257 (0xFEE9) Fuel Consumption (Liquid)

// PGN 65262 (0xFEEE) Engine Temperature 1

// PGN 65263 (0xFEEF) Engine Fluid Level/Pressure 1

// PGN 65265 (0xFEF1) (R) Cruise Control/Vehicle Speed

// PGN 65266 (0xFEF2) (R) Fuel Economy (Liquid)

// PGN 65269 (0xFEF5) Ambient Conditions

// PGN 65270 (0xFEF6) (R) Inlet/Exhaust Conditions 1

// PGN 65271 (0xFEF7) (R) Vehicle Electrical Power 1

// PGN 65272 (0xFEF8) Transmission Fluids 1

// PGN 65276 (0xFEFC) Dash Display

### 16. DATABASE LIST AND PGNs

| DATABASE NAME                              | Description         | J1939 |
|--------------------------------------------|---------------------|-------|
|                                            | J1939 PGN           | PGN   |
| dD_46_PNEUMATIC_SUPPLY_PRESSURE            | Pheumatic Supply    | FEAE  |
|                                            | Pressure            |       |
| db_0051_THROTTLE_POSITION                  | Inrottle Position   | FEF2  |
| db_0052_ENGINE_INTERCOOLER_TEMP            | Engine Intercooler  | FEEE  |
|                                            | Iemperature         |       |
| db_0082_AIR_START_PRESSURE                 | Air Start Pressure  | FEDE  |
| db_0084_0517_NAV_WHEEL_BASED_VEHICLE_SPEED | Vehicle Speed       | FEF1  |
| db_0091_ACCELERATOR_POSITION               | Acceleration        | F003  |
|                                            | Position            |       |
| db_0092_TORQUE_USE_AT_RPM                  | Torque at RPM       | F003  |
| db_0094_FUEL_DELIVERY_PRESSURE             | Fuel Delivery       | FEEF  |
|                                            | Pressure            |       |
| db_0096_FUEL_LEVEL                         | Fuel Level          | FEFC  |
| db_0098_ENGINE_OIL_LEVEL                   | Engine Oil Level    | FEEF  |
| db_0100_ENGINE_OIL_PRESSURE                | Oil Pressure        | FEEF  |
| db_0102_BOOST_PRESSURE                     | Turbo Pressure      | FEF6  |
| db_0103_TURBO_1_SPEED                      | Turbo 1 Speed       | FEDD  |
| db_0105_INTAKE_MANIFOLD_1_TEMP             | Intake Manifold     | FEF6  |
|                                            | Temperature         |       |
| db_0106_AIR_INLET_PRESSURE                 | Air Inlet Pressure  | FEF6  |
| db_0107_AIR_FILTER_1_DIFF_PRESS            | Air Filter Pressure | FEF6  |
| db_0108_BARO_PRESSURE                      | Baro Pressure       | FEF5  |
| db_0109_COOLANT_PRESSURE                   | Ext Coolant         | FEEF  |
|                                            | Pressure            |       |
| db_0110_ENGINE_COOLANT_TEMP                | Coolant Temp        | FEEE  |
| db_0111_COOLANT_LEVEL                      | Coolant Level       | FEEF  |
| db_0114_NET_BATTERY_CURRENT                | Battery Current     | FEF7  |
| db_0115_ALTERNATOR_CURRENT                 | Alternator Current  | FEF7  |
| db_0123_CLUTCH_PRESSURE                    | Clutch Pressure     | FEE8  |
| db_0127_TRANS_OIL_PRESSURE                 | Trans Oil Pressure  | FEF8  |
| db_0157_INJ_METERING_RAIL_1_PRESSURE       | Inj Met Rail 1      | FEDB  |
|                                            | Pressure            |       |
| db_0161_INPUT_SHAFT_SPEED                  | Input Shaft Speed   | F002  |
| db 0164 INJECTION CONTROL PRESSURE         | Injection Control   | FEDB  |
|                                            | Pressure            |       |
| db_0167_ALTERNATOR_POTENTIAL,              | Alternator Voltage  | FEF7  |
| db_0168_0158_ELEC_BAT_POTENTIAL            | Voltage             | FEF7  |
| db 0172 AIR INLET TEMP                     | Air Inlet           | FEF5  |
|                                            | Temperature         |       |
| db 0173 EXHAUST GAS TEMP                   | Exhaust             | FEF6  |
|                                            | Temperature         |       |
| db_0174_FUEL_TEMP                          | Fuel Temperature    | FEEE  |

| db_0175_ENG_OIL_TEMP_1                  | Engine Oil         | FEEE |
|-----------------------------------------|--------------------|------|
|                                         | Temperature        |      |
| db_0176_TURBO_OIL_TEMP                  | Turbo Oil          | FEEE |
|                                         | Temperature        |      |
| db_0177_TRANS_OIL_TEMP                  | Trans Oil          | FEF8 |
|                                         | Temperature        |      |
| db_0182_TRIP_FUEL                       | Trip Fuel          | FEE9 |
| db_0183_FUEL_RATE                       | Fuel Rate          | FEF2 |
| db_0184_INSTANT_FUEL_ECON               | Instant Fuel       | FEF2 |
|                                         | Economy            |      |
| db_0185_AVG_FUEL_ECON                   | Trip Fuel Economy  | FEF2 |
| db_0190_ENGINE_RPM                      | Engine RPM         | F004 |
| db_0191_OUTPUT_SHAFT_SPEED              | Output Shaft       | F002 |
|                                         | Speed              |      |
| db_0244_TRIP_DISTANCE                   | Trip Distance      | FEE0 |
| db_0245_TOTAL_VEHICLE_DISTANCE          | Total Distance     | FEE0 |
| db_246_TOTAL_VEHICLE_HOURS              | Total Vehicle      | FEE7 |
|                                         | Hours              |      |
| db_0247_TOTAL_ENGINE_HOURS              | Engine Hours       | FEE5 |
| db_0250_TOTAL_FUEL_USED                 | Total Fuel         | FEE9 |
| db_0441_AUXILIARY_TEMP_1                | Auxiliary Temp 1   | FE8C |
| db_0512_DRIVERS_DEMAND_PERCENT_TORQUE   | Requested Torque   | F004 |
| db_0513_ACTUAL_ENGINE_PERCENT_TORQUE    | Actual Torque      | F004 |
| db_0515_ENGINES_DESIRED_OPERATING_SPEED | Eng Desired        | FEDF |
|                                         | Operating Speed    |      |
| db_0523_CURRENT_GEAR                    | Current Gear       | F005 |
| db_0524_SELECTED_GEAR                   | Selected Gear      | F005 |
| db_0573_TORQUE_CONVERTER_LOCKUP_ENGAGED | Torque Lockup      | F002 |
|                                         | Engaged            |      |
| db_0975_EST_PERCENT_FAN_SPEED           | Fan Speed          | FEBD |
| db_0988_TRIP_GROUP_1                    | Trip Group 1       | DE00 |
| db_1029_TRIP_AVERAGE_FUEL_RATE          | Trip Avg Fuel Rate | FEB3 |
| db_1032_TOTAL_ECU_DISTANCE              | Total ECU          | FEB1 |
|                                         | Distance           |      |
| db_1036_TRIP_ENGINE_RUNNING_TIME        | Trip Eng Run Time  | FEB0 |
| db_WTS_STATUS_SPN1081                   | WTS Status         | FEE4 |
| db_1136_ENGINE_ECU_TEMP                 | Engine ECU Temp    | FEA4 |
| db_1137_EXHAUST_GAS_PORT_1_TEMP         | Exhaust Gas Port 1 | FEA3 |
|                                         | Temp               |      |
| db_1138_EXHAUST_GAS_PORT_2_TEMP         | Exhaust Gas Port 2 | FEA3 |
|                                         | Temp               |      |
| db_1172_TURBO_1_COMPRESSOR_INLET_TEMP   | Turbo Comp Inlet   | FE9A |
|                                         | Temperature        |      |
| db_1239_FUEL_LEAKAGE_1                  | Fuel Leakage 1     | FE91 |
| db_1240_FUEL_LEAKAGE_2                  | Fuel Leakage 2     | FE91 |
| db_1349_INJ_METERING_RAIL_2_PRESSURE    | Inj Met Rail 2     | FEDB |
|                                         | Pressure           |      |

| db_1387_AUXILIARY_PRESSURE_1                   | Auxiliary Pressure   | FE8C |
|------------------------------------------------|----------------------|------|
|                                                | 1                    |      |
| db_1761_CATALYST_TANK_LEVEL                    | Catalyst Tank        | FE56 |
|                                                | Level                |      |
| db_1762_HYDRAULIC_PRESSURE                     | Hydraulic Pressure   | F008 |
| db_3031_CATALYST_TANK_TEMPERATURE              | Catalyst Tank        | FE56 |
|                                                | Temperature          |      |
| db_3241_AFTERTREATMENT_1_EXHAUST_GAS_TEMP_1    | After Treatment 1    | FDB4 |
|                                                | Exhaust Gas Temp     |      |
|                                                | 1                    |      |
| db_3245_AFTERTREATMENT_1_EXHAUST_GAS_TEMP_3    | After Treatment 1    | FDB3 |
|                                                | Exhaust Gas Temp     |      |
|                                                | 3                    |      |
| db DPF LAMPCOMMAND SPN3697                     | DPF Lamp             | FD7C |
|                                                | Command              |      |
| db ESHT LAMPCOMMAND SPN3698                    | ESHT Lamp            | FD7C |
|                                                | Command              |      |
| db DPF ACTIVEREGENSTATUS SPN3700               | DPF Active Regen     | FD7C |
|                                                | Status               |      |
| db_DPF_STATUS_SPN3701                          | DPF Status           | FD7C |
| db_3703_PART_TRAP_ACTIVE_REGEN_INHI_DUE_SWITCH | Particul Trap Active | FD7C |
|                                                | Regen Inhibit Due    |      |
|                                                | to Switch            |      |
| db_DPF_ACTIVEREGENINHIBITEDSWITCH_SPN3703      | DPF Active Regen     | FD7C |
|                                                | Inhibited Switch     |      |
| db_3719_PARTICULATE_FILTER_1_SOOT_LOAD         | Particulate Filter 1 | FD7B |
|                                                | Soot Load %          |      |
| db_3720_PARTICULATE_FILTER_1_ASH_LOAD          | Particulate Filter 1 | FD7B |
|                                                | Ash Load %           |      |
| db_SERVICE_HOURS                               | Service Hours        | -    |
| db_CANTX_DISABLE                               | CANTX Disable        | -    |
| db_DOMESTIC_BAT                                | Domestic Battery     | -    |
| db_DEF_LEVEL                                   | DEF Level            | -    |
| db_DPF_LEVEL                                   | DPF Level            | -    |

### **17. MOUNTING AND INSTALLATION INSTRUCTIONS**

**Mounting:** Other than bulkhead and dashboard, D-100 units are mounted into panel. The components required (4 x M4 studs and thumb nuts) are supplied with every D-100.

### Instructions:

- 1. Make sure the cables are not unduly stressed and for ventilation purposes allow adequate clearance behind the display. Leave sufficient cable so that the unit may be removed for servicing.
- 2. Cut out the mounting hole using the template supplied with the display as a guide, and drill four ø3/16" (4.7mm) holes for M4 Nylon studs.
- 3. Screw the studs into the rear case
- 4. Place the D-100 in position, secure by screwing thumb nuts into the studs.

The M4 studs and thumb nuts are supplied with the D-100, which allows the display to be mounted onto a panel or dashboard.

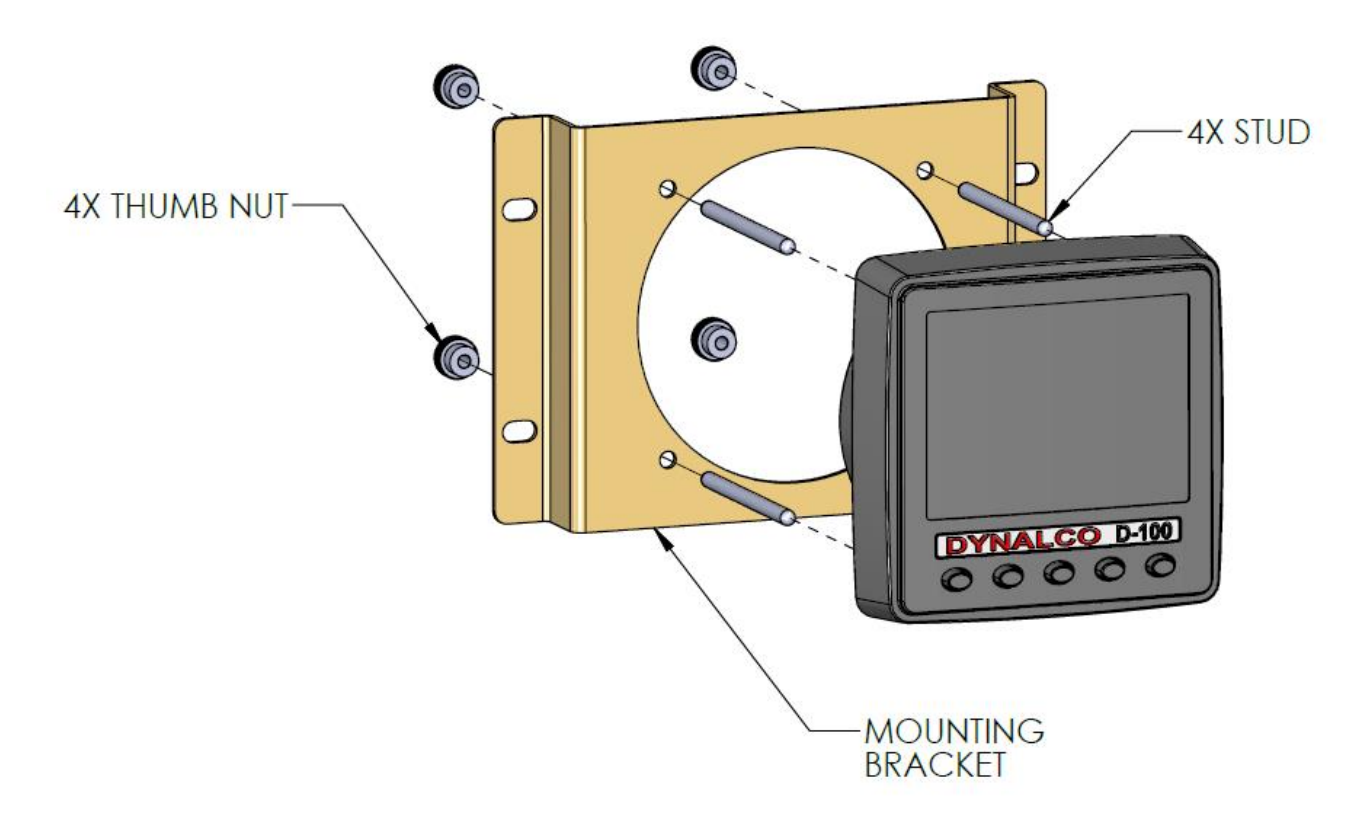

### **18.COMMUNICATIONS**

The product supports J1939 receive only.